# Szybki start Rejestratory AR23x

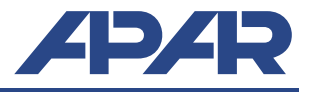

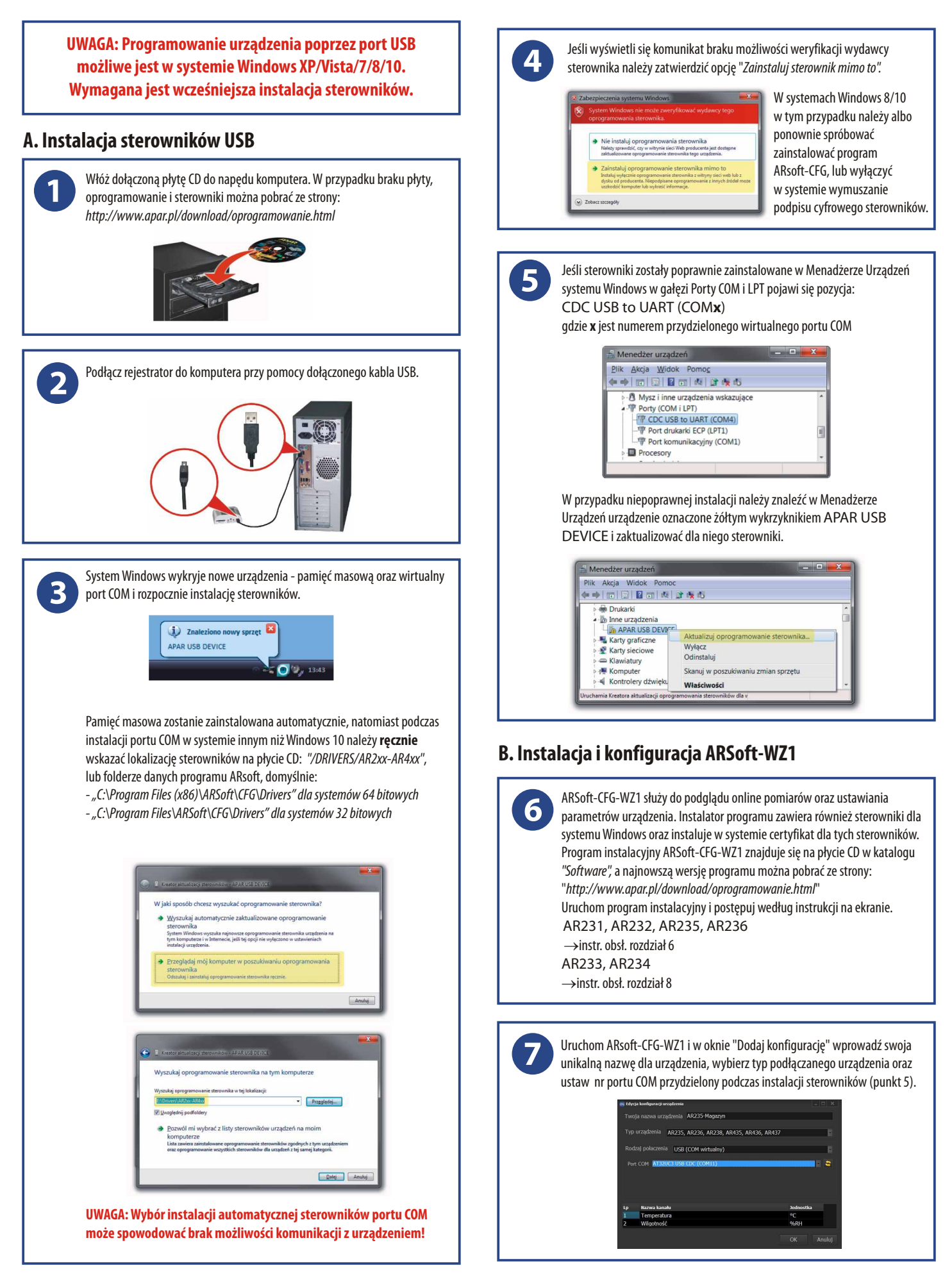

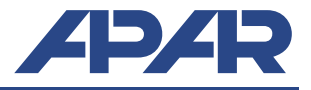

## B. Uruchomienie rejestracji

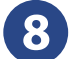

Ustaw czas początku i końca rejestracji (parametry Start i Stop) oraz sprawdź poprawność czasu zegara wewnętrznego urządzenia:

AR231, AR232, AR235, AR236 →instr. obsł. rozdział 7, tabela 1

AR233, AR234 →instr. obsł. punkty 9.1, 9.2 oraz 9.3.

Konfigurację należy wykonać przy pomocy ARSoft-CFG-WZ1. Po zakończeniu konfiguracji urządzenie rozpocznie rejestrację. **zgodnie z harmonogramem** ustalonym w opcjach rejestracji.

UWAGA: Urządzenie nie rejestruje danych w czasie połączenia rejestratora z komputerem kablem USB.

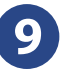

Uruchom ARsoft-CFG oknie głównym wybierz utworzoną konfigurację, kliknij "Połącz" a następnie po nawiązaniu komunikacji z urządzeniem "Parametry"

| 🗕 Dodaj konifgurację 🅜 Edytuj ko | nfigurację  🍿 Usuń konfigu |         |
|----------------------------------|----------------------------|---------|
| 🕨 Połącz 📃 Odłącz 📩 Parame       | etry 🔅 Opcje programu      | ? Pomoc |
| ządzenie: AR234                  |                            |         |
| 1) Pomiar                        | 3,5                        |         |
|                                  |                            |         |
| Napięcie baterii                 | 3,70                       |         |
|                                  |                            |         |
| 9g                               |                            |         |
| atus                             |                            |         |

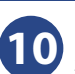

Ustaw zgodnie z instrukcją obsługi wszystkie parametry wymagające zmian, a po zakończeniu **kliknij zatwierdź zmiany**. Po zamknięciu okna "Edycja parametrów" kliknij "Odłącz". Możesz przystąpić do konfiguracji następnego urządzenia.

UWAGA: W przypadku jednoczesnego użytkowania wielu rejestratorów należy każdemu nadać inny numer ID

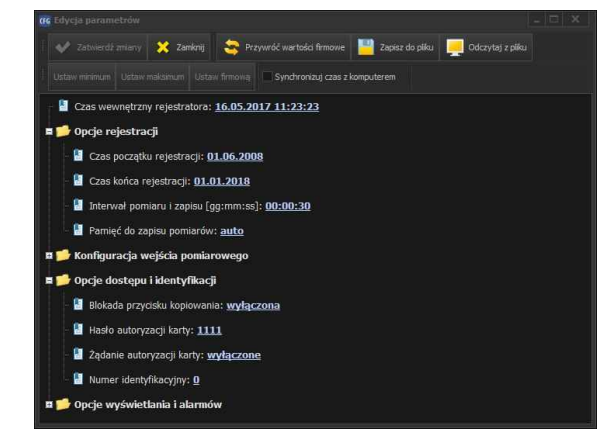

#### C. Odczyt zarejestrowanych danych

Odczyt danych jest możliwy bezpośrednio poprzez podgląd plików CSV lub w ARSoft-LOG-WZ3. Program instalacyjny ARSoft-WZ3 znajduje się na płycie CD w katalogu "Software", a najnowszą wersję programu można pobrać ze strony: "http://www.apar.pl/download/oprogramowanie.html". Import plików możliwy jest poprzez USB lub kartę SD.

## C.1 Odczyt danych poprzez USB

| Podłącz | z rejestrator do komputera. W systemie Windows pojawi się nowy |
|---------|----------------------------------------------------------------|
| dysk w  | ymienny (lub 2, jeśli do w urządzeniu jest karta SD).          |
|         | Adres 툁 Mój komputer                                           |

| Na 🔺                       |  |
|----------------------------|--|
| System (C:)                |  |
| Stacja dysków DVD-RAM (D:) |  |
| -AR232 (O:)                |  |

<sup>Typ</sup> Dysk lokalny Stacja dysków CD Dysk wymienny

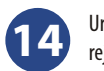

13

Uruchom ARSoft-LOG-WZ3, kliknij "Wczytaj z pliku" i z dysku wymiennego rejestratora otwórz jeden z plików archiwum z rozszerzeniem CSV.

|                           | Low restored |                         | 201     | 1400 | - | -        |        |
|---------------------------|--------------|-------------------------|---------|------|---|----------|--------|
| Szukaj w:                 | AH232 (0:)   |                         | •       | \$   |   | <b>1</b> |        |
|                           | AR232_0_     | 2009-09-07_11-25-33.csv |         |      |   |          |        |
|                           | AR232_0      | 2009-09-15_11-47-41.csv |         |      |   |          |        |
| Moje biezące<br>dokumenty | AR232_20     | 09-09-03_11-44-39.csv   |         |      |   |          |        |
| 103                       |              |                         |         |      |   |          |        |
|                           |              |                         |         |      |   |          |        |
| Pulpit                    |              |                         |         |      |   |          |        |
|                           |              |                         |         |      |   |          |        |
| 18                        |              |                         |         |      |   |          |        |
| Moje dokumenty            |              |                         |         |      |   |          |        |
|                           |              |                         |         |      |   |          |        |
| Mark I                    |              |                         |         |      |   |          |        |
| Mój komputer              |              |                         |         |      |   |          |        |
|                           |              |                         |         |      |   |          |        |
|                           |              |                         |         |      |   |          |        |
| Moje miejsca<br>sieciowe  | Nazwa pliku: | AR232_0_2009-09-15_11-4 | 7-41.cs | v    | - |          | Qtwórz |
|                           |              |                         |         |      |   |          |        |

Pojawi się okno w którym można przypisać nazwy kanałom danego rejestratora. Zatwierdź wybór, pomiary zostaną wczytane do bazy danych

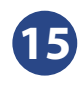

Na liście urządzeń zaznacz kanały dla których chcesz sporządzić raport. Na zakładce "*Raporty*". Po kliknięciu "*Wykonaj*" na zakładce "Raporty" zostanie sporządzony wykres oraz tabela z danymi dla wybranych kanałów.

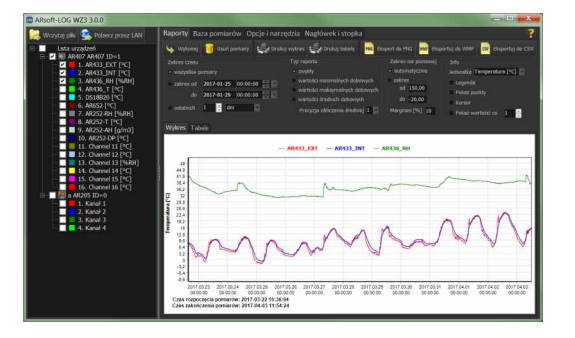

# C.2 Odczyt danych poprzez kartę SD

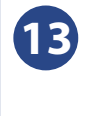

Włóż kartę SD do rejestratora. Wciśnij przycisk COPY. W czasie kopiowania zacznie świecic się dioda STATUS. Po zakończeniu kopiowania wyjmij kartę, przy pomocy czytnika podłącz do komputera i następnie postępuj analogicznie jak w punktach 13-15.